Osoitteessa: password.kpedu.fi

1. Mene suoraan kohtaan: 🛱 HANKI UUSI SALASANA TÄSTÄ! (jätä tyhjäksi kohdat käyttäjätunnus sekä salasana.)

| Kirjaudu<br>Password Self Service      |                                                                                                    |
|----------------------------------------|----------------------------------------------------------------------------------------------------|
| Käyttäjätunnus<br>Salasana<br>Kirjaudu |                                                                                                    |
| ■ <u>HANKI UUSI</u><br>SALASANA TÄSTÄ! | Resetoi Office 365 salasana antamalla sähköpostiosoiteesi.<br>Henkilökunta: etunimi.sukunimi@kpedu.fi<br>Opiskelijat: etunimi.sukunimi@student.kpedu.fi<br>Käytä vain tätä sivustoa salasanan vaihtamiseen. |

2. Kirjoita sähköpostiosoitteesi sille varattuun kenttään ja paina  ${}^{\rm Q}$ Etsi

| HANKI UUSI SALASANA TÄSTÄ!<br>Password Self Service                                                                 |  |
|----------------------------------------------------------------------------------------------------|--|
|                                                                                                    |  |
| Mikäli olet unohtanut salasanasi tai haluat vaihtaa sen, anna alapuolella olevaan kenttään<br>sähköpostiosoitteesi. |  |
| Opiskelijat huom! Sähköposti on muotoa: etunimi.sukunimi@student.kpedu.fi                                           |  |
| mail                                                                                                    |  |
| etunimi.sukunimi@student.kpedu.fi                                                                                   |  |
|                                                                                                    |  |
| Q Etsi X Peruuta                                                                                                    |  |

3. Järjestelmä lähettää sinulle tekstiviestin puhelimeesi, vahvista lähetys painamalla 🏲 Jatka.

| HANKI UUSI SALASANA TÄSTÄ!<br>Password Self Service               |  |
|-------------------------------------------------------------------|--|
| To verify your identity, a security code will be sent to you at + |  |
| ▶ Jatka × Peruuta                                                 |  |

4. Syötä tekstiviestillä saamasi koodi sille varattuun kenttään. Vahvista painamalla 🗸 Tarkista koodi

| HANKI UUSI SALASANA TÄSTÄ!<br>Password Self Service                                                                                                    |  |
|----------------------------------------------------------------------------------------------------|--|
|                                                                                                    |  |
| Turvakoodi on lähetetty sinulle osoitteeseen tekstiviestinä. Syötä saamasi koodi alla olevaan kenttään.                                                                           |  |
| Turvakoodi pitäisi saapua melkein heti. Jos olet odottanut jonkin aikaa ja et ole vielä saanut koodia, voit<br>lähettää uuden koodin napsauttamalla lähetä uusi koodi painiketta. |  |
| C Lähetä uusi koodi                                                                                                    |  |
| Koodi                                                                                                    |  |
|                                                                                                    |  |
|                                                                                                    |  |
|                                                                                                    |  |
| ✓ Tarkista koodi                                                                                                    |  |

5. Vahvistus on hyväksytty

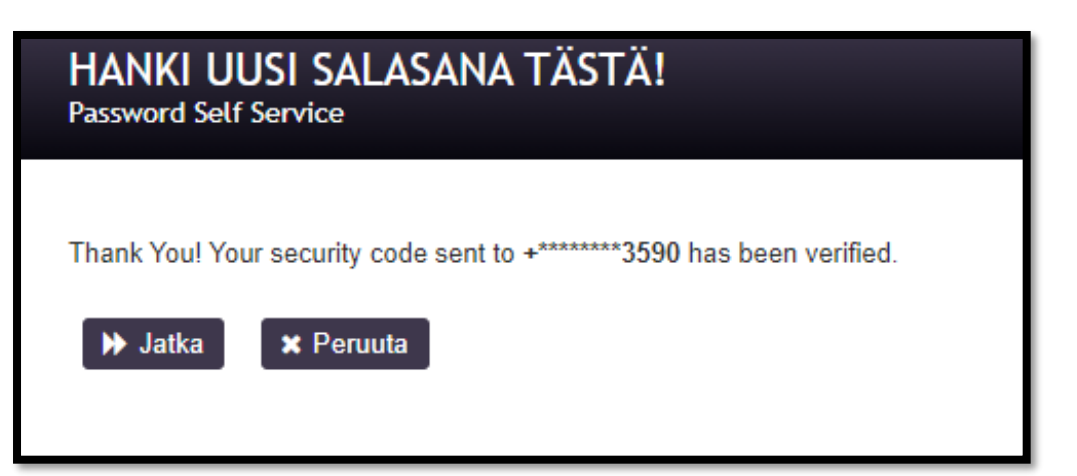

- 6. Tässä voit antaa uuden salasanan. Salasanalle ovat seuraavat vaatimukset:
  - Ei ääkkösiä
  - > Vähintään 8 merkkiä
  - ➢ Ei yli 16 merkkiä pitkä
  - Kirjainkoko on merkitsevä
  - > El saa sisältää omaa nimeä eikä käyttäjätunnusta
  - > HUOM Muut erikoismerkit eivät ole sallittu

Lopuksi vahvista vaihto 🏴 Vaihda salasana painikkeella.

| Vaihda salasana<br>Password Self Service                                                                                                    |
|----------------------------------------------------------------------------------------------------|
| <ul> <li>Ei ääkkösiä (åäö - ÅÄÖ)</li> <li>Vähintään 8 merkkiä</li> <li>Ei yli 16 merkkiä pitkä</li> </ul>                                                                           |
| <ul> <li>Kirjainkoko on merkitseva</li> <li>Ei saa sisältää omaa nimeä eikä käyttäjätunnusta</li> <li>Huom. Muut erikoismerkit eivät ole sallittu!</li> </ul>                       |
| Salasanassa oltava merkkejä kaikista 4 kategoriasta:                                                                                                    |
| <ul> <li>ISOT KIRJAIMET (A - Z)</li> <li>Pienet kirjaimet (a - z)</li> <li>Numerot (0 - 9)</li> <li>Erikoismerkit @ # \$ % ^ &amp; * ! + = []{}  . ? / `~();.</li> <li>.</li> </ul> |
| Syötä uusi salasana                                                                                                    |
| Uusi salasana ta                                                                                                    |
| Vahvista uusi salasana                                                                                                    |
| ➢ Vaihda salasana<br>★ Peruuta                                                                                                    |

Tämän jälkeen pääset kirjautumaan KPEDUn Wilmaan osoitteessa wilma.kpedu.fi